## Omnivox Reprography and Copyrights Module User Guide

To access this module, log into the MyDawson portal and click the **Reprography and copyrights** link under the My Omnivox services menu.

If you see the following screen when you create your first print request then click on the magnifying glass icon.

| Select your budget coordinator                                                                                                    |                |
|----------------------------------------------------------------------------------------------------|----------------|
| In order to access the system, you must select your budget coordinator. To do so, click on the small magnifying glass below and search by family name. | name and first |
| ATTENTION: Select the right budget coordinator because the list of budget accounts available will be determined by your budget coordinator's acc       | esses.         |
| Budget coordinator                                                                                                    |                |
|                                                                                                    | Save           |

Look for your department chairperson or program coordinator. Click the Select link beside the person's name. In this example, I have chosen Diane Shea from History/Classics.

| earch for a budget ( | coordinator |            |        |
|----------------------|-------------|------------|--------|
| Rivest               | Sebastien   | srivest    | Select |
| Robillard            | Vanessa Eve | vrobillard | Select |
| Ronald               | Lola        | Ironald    | Select |
| Ronnie               | Glenys      | gronnie    | Select |
| Sanchez              | Jorge       | jsanchez   | Select |
| Scott                | Anne        | ascott     | Select |
| Scott                | Pascahl     | pscott     | Select |
| Shea                 | Diane       | dshea      | Select |
| Shum                 | Wai bong    | wbshum     | Select |
| Simon                | Cheryl      | csimon     | Select |
| Sing                 | Beverly     | bsing      | Select |
| Smyth                | Douglas     | DSMYTH     | Select |
| Sommerer             | Ursula      | USOMMERER  | Select |
| Spinner              | David       | dspinner   | Select |
| Ste Marie            | Matthew     | mstmarie   | Select |
| Stosiak              | Ania        | astosiak   | Select |

Click Save and you should be ready to enter your Reprography request.

| in order to access the syste | n, you must select your budget coordinator. To do so, click on the small magnifying  | plass below and search by family name and fi |
|------------------------------|--------------------------------------------------------------------------------------|----------------------------------------------|
| name.                        | ,                                                                                    | <u></u> ,,                                   |
|                              |                                                                                      |                                              |
|                              |                                                                                      |                                              |
| ATTENTION: Select the rig    | t budget coordinator because the list of budget accounts available will be determine | d by your budget coordinator's accesses.     |
| ATTENTION: Select the rig    | t budget coordinator because the list of budget accounts available will be determine | d by your budget coordinator's accesses.     |

To create a new reprography request click "New request".

The two options you will use most are "Course outlines" and "Exam" (this does not mean FINALS). The "Course packs for sale at the Co-op" and "Reprography agreement" options will be implemented at a later date.

Complete and submit the request form.

## Omnivox Reprography and Copyrights Module User Guide

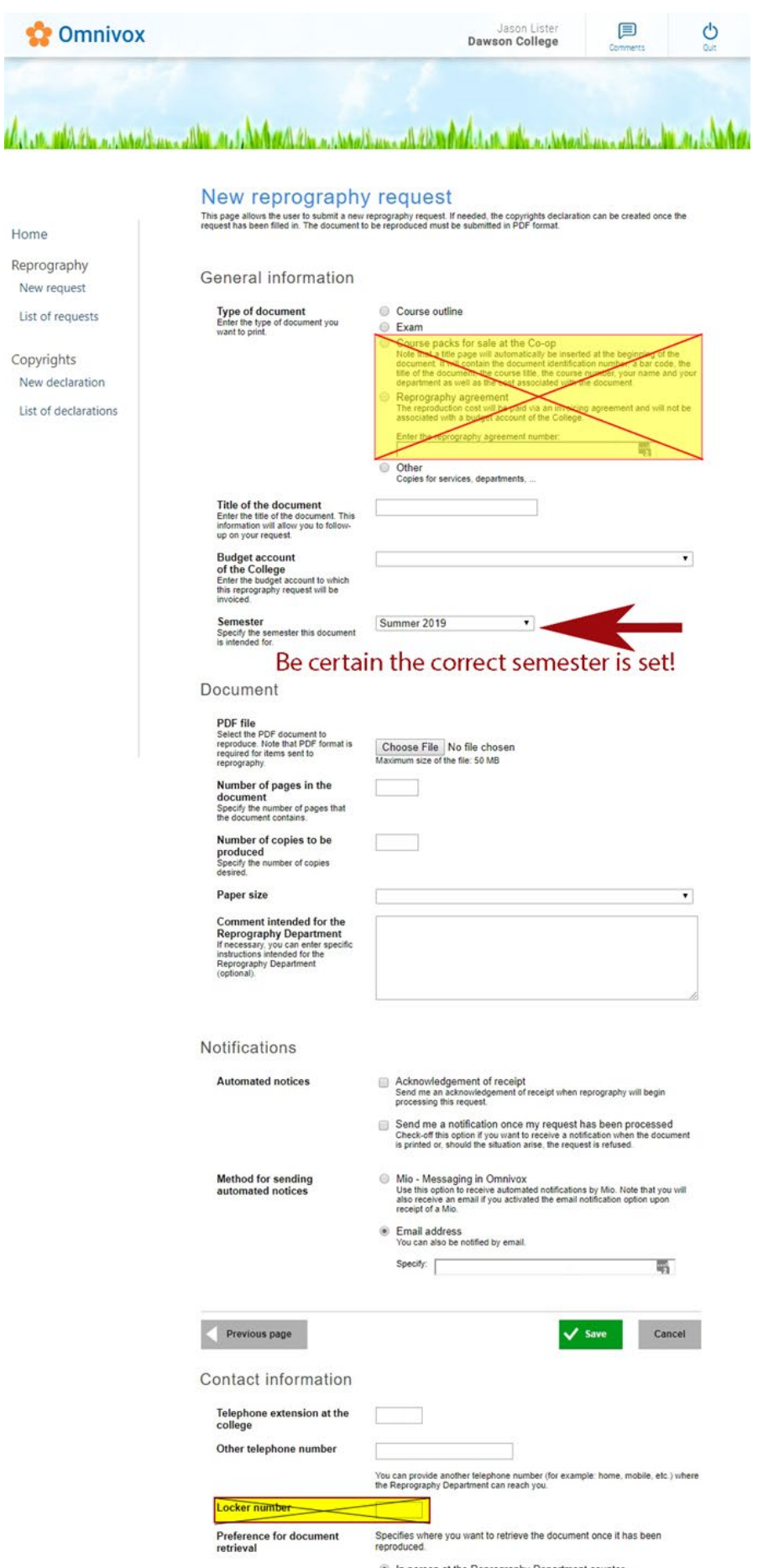

In person at the Reprography Department counter The document will be available at the Reprography Department counter.

## Omnivox Reprography and Copyrights Module User Guide

Things to note:

- To print a document in landscape or portrait mode, select this option when generating your PDF document.
- Select "paper size" to view the production options available for that paper size.

| Number of copies to be<br>produced<br>Specify the number of copies<br>desired.                                                                      |                                   |
|----------------------------------------------------------------------------------------------------|-----------------------------------|
| Paper size                                                                                                    | 8.5" x 11" - Letter - Paper 🗸 🗸 🗸 |
| 3-hole punched                                                                                                    | ☐ Yes                             |
| Binding<br>If required select binding type.<br>Description provided.                                                                                | <b>``</b>                         |
| Booklet<br>Folded in half and stapled (saddle<br>stitch). Maximum of 48 pages.                                                                      | □ Yes                             |
| Collate<br>The pages will be printed and<br>grouped in the order given.                                                                             | ☐ Yes                             |
| Color Choices<br>If no selection is made, the default<br>will be white. NOTE: Some colours<br>are not available in certain formats.                 | <b>~</b>                          |
| Cover<br>If yes is selected please indicate<br>desired colour in the comments<br>section. If no colour is indicated it<br>will be by default white. | v                                 |
| Cutting<br>If yes is selected please indicate in<br>the comments how you'd like the<br>document cut.                                                | ☐ Yes                             |
| Double Sided                                                                                                    | □ Yes                             |
| Folding<br>If no selection is made, by default it<br>will be set to "No".                                                                           | <b></b>                           |
| Padding<br>If yes is selected please indicate in<br>the comments how many sheets<br>are glued together per pad.                                     | □ Yes                             |
| Stapling<br>If no selection is made, by default it<br>will be set to "No".                                                                          | <b>~</b>                          |

- The new module integrates with Clara Finance for job accounting and manages the Copibec copyright reporting. Once entered, copyright information is available for future requests.
- Attachment file size limit is 50MB (this will eventually increase) and restricted to PDF documents only. The usual Printshop policies remain unchanged; Up to 24 hours are required for job submissions. Should you require a rushed job, see the Printshop in person at 2E.1 with a hardcopy where they can try to accommodate you. Final exams held during the Final Examination period must be submitted in person only.

Please report problems to the computer <u>Helpdesk</u> and mention you are using the Omnivox reprography and copyrights module when you open the ticket.